## **Current Licensee Log-In Instructions**

Supported Browsers

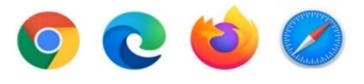

- 1. Please select the following link: <u>https://chirobd.nv.gov</u> and select "Licensee Portal" on the board's home page.
- 2. Select "Activate now."

| Email or License Number       |   |
|-------------------------------|---|
| Password                      | Ð |
| n In Forgot Password          |   |
| New to this site? Activate no | w |

3. Enter the email address <u>on record with the Board</u> and submit.

|                    | New Activation                                                                                      |
|--------------------|----------------------------------------------------------------------------------------------------|
| Compared Physican' | Enter your e-mail and we will send you a temporary password you can use to activate your account. * |
|                    | E-mail                                                                                              |
|                    | Activate Cancel                                                                                     |
|                    |                                                                                                    |
|                    |                                                                                                    |

- 4. A temporary password will be emailed to you.
- 5. Go back to the login page and enter your temporary password.

6. Once you are logged in, you will set up your security questions.

Please note that the "Answer" is case sensitive.

| Two-Stage Authentication: Security Questions                                                                                 |        |   |  |  |
|----------------------------------------------------------------------------------------------------|--------|---|--|--|
| To help protect the privacy of your account, please select three questions below and provide their<br>corresponding answers. |        |   |  |  |
| Security question 1 *                                                                                                    | Select | ~ |  |  |
| Answer *                                                                                                    |        |   |  |  |
| Security question 2 *                                                                                                    | Select | ~ |  |  |
| Answer *                                                                                                    |        |   |  |  |
| Security question 3 *                                                                                                    | Select | ~ |  |  |
| Answer *                                                                                                    |        |   |  |  |
| Submit                                                                                                    |        |   |  |  |

7. Next, it will ask you to reset your password.

## Password Reset

To help protect the privacy of your account, please provide a new password and confirm it below. Your new password must be at least 8 characters, contain a minimum of one upper case letter, one number, and one special character. Your new password must not contain your first name, last name, address, city, province, country, postal code, birth date, or commonly used words like "password".

| Password strength: | Weak |
|--------------------|------|
| New password *     |      |
| Confirm password * |      |
| Submit             |      |

8. Thereafter, you are logged in.